Для регистрации на Молодежный Форум по направлению «Инновации и техническое творчество» изначально необходимо пройти процесс регистрации в системе Росмолодежь.

На сайте Росмолодежи <u>https://ais.fadm.gov.ru</u> нажимаете на блок «Регистрация» и проходите 3 этапа регистрации. На каждом этапе необходимо заполнить все блоки.

| 🥑 Регистрация                                | х 🕑 Новости                                           | ×                                                             |                                                                                    |                             | ± = 0 ×                       |
|----------------------------------------------|-------------------------------------------------------|---------------------------------------------------------------|------------------------------------------------------------------------------------|-----------------------------|-------------------------------|
| $\leftrightarrow$ $\Rightarrow$ $\mathbf{G}$ | адежный   https://ais.fadm                            | gov.ru/registration                                           |                                                                                    |                             | ☆ :                           |
|                                              | ВОЙТИ 🔒                                               | РЕГИСТРАЦИЯ 🕼                                                 | помощь о                                                                           | -                           | A                             |
|                                              | Росмо                                                 | олодежь                                                       |                                                                                    |                             |                               |
|                                              | -                                                     |                                                               |                                                                                    |                             | 1                             |
|                                              | Шаг 1<br>Регистрационные данны                        | шаг 2<br>личные данные                                        | Шаг 3<br>Образование                                                               |                             |                               |
|                                              | <ul> <li>Я - гражданин Р<br/>территории РФ</li> </ul> | оссии, проживающий на                                         | <ul> <li>Я - гражданин России, проживающий за<br/>рубежом</li> </ul>               | Я - иностранный гражданин ^ |                               |
|                                              | Фамилия                                               |                                                               | Имя                                                                                | Отчество                    |                               |
|                                              | • муж                                                 | ◎ жен                                                         | Дата рождения                                                                      |                             |                               |
|                                              | Телефон                                               |                                                               | Электронная почта                                                                  |                             |                               |
|                                              | Вконтакте                                             | •                                                             | Facebook f                                                                         |                             |                               |
|                                              | Ссылки на дополнител<br>прохо                         | тьные аккаунты в социальных (<br>ждения регистрации в разделе | сетях Вы сможете внести в личном кабинете после<br>в "Редактировать личные данные" |                             | -                             |
| 🛋 i.jpg                                      | ^ <b></b>                                             | 0528b9.jpg ^ 🖺 Ger                                            | b_Permi.jpg ^ 🖪 1475148385_perpng ^                                                |                             | Показать все 🗙                |
| <b>()</b>                                    | 📋 O 🚺                                                 | X 🛛 (R Y                                                      |                                                                                    | RU 🔺 📴                      | 15:27 (*) 15:27<br>17.08.2017 |

Далее вам на почту приходит письмо с просьбой подтвердить регистрацию.

После того, как вы подтвердили регистрацию и вошли в свой личный кабинет необходимо зайти в блок «Мероприятия»

| Новости Х Яндекс                                                  |                                                                                                    |  |  |  |  |  |
|-------------------------------------------------------------------|----------------------------------------------------------------------------------------------------|--|--|--|--|--|
| 🗲 $ ightarrow$ 🖨 Надежный   https://ais.fadn                      | .gov.ru/main ☆ :                                                                                                    |  |  |  |  |  |
| АВТОМАТИЗИРОВАННАЯ<br>информационная система<br>«молодежь россии» |                                                                                                    |  |  |  |  |  |
| г Пермь<br>(250 баллов)<br>Редактировать профиль                  | Уважаемые пользователи!<br>Анкета на Всероссийский молодежный образовательный форум "Территория смыслов на Клязьме" обновлена!<br>Просим Вас ответить на дополнительные вопросы!<br>С уважением, Администрация АИС "Молодежь России"                                                                                                    |  |  |  |  |  |
| Меню пользователя                                                 | Уважаемые пользователи!                                                                                                    |  |  |  |  |  |
| 📢 Новости                                                         | В разделе "Заявки" доступна функция редактирования анкет!                                                                                                    |  |  |  |  |  |
| 🦉 Мои проекты                                                     | С уважением, Администрация АИС "Молодежь России"                                                                                                    |  |  |  |  |  |
| 🔲 Мои заявки                                                      | Уважаемые пользователи!                                                                                                    |  |  |  |  |  |
| 🗁 Портфолио                                                       | В Системе произошли обновления, в связи с этим просим Вас проверить файлы в разделе "Портфолио"<br>В случае необходимости удалите и загрузите их повторно!                                                                                                    |  |  |  |  |  |
| 🗍 Мероприятия                                                     | С уважением, Администрация АИС "Молодежь России"                                                                                                    |  |  |  |  |  |
| Друзья рядом                                                      |                                                                                                    |  |  |  |  |  |
| Обратная связь                                                    | Уважаемые пользователи!<br>В разделе «Мои заявки» добавлена функция отзыва заявок на мероприятие. Если ранее у Вас возникли трудности с подачей заявки и сохранением информации в полях,<br>просим Вас отозвать Вашу заявку и отправить повторно.<br>С уважением, Администрация АИС "Молодежь России"                                                                                                    |  |  |  |  |  |
| https://ais.fadm.gov.ru/events                                    |                                                                                                    |  |  |  |  |  |
| 🖬 i.jpg 🧄 🖾 x_e:                                                  | 0528b9.jpg ^ 🖺 Gerb_Permijpg ^ 💽 1475148385_perpng ^                                                                                                    |  |  |  |  |  |
|                                                                   | N     N     N     N     14:14       Image: Second second sec |  |  |  |  |  |

В данном разделе для того, чтобы зарегистрироваться на Молодежный Форум вам необходимо зайти в Личный кабинет и заполнить информацию о себе.

| Мероприятия × Яндекс                                                                                                    | ×                                    | an anna a sa anna anna 1968                     |                                    | 0          |                     |
|----------------------------------------------------------------------------------------------------|--------------------------------------|-------------------------------------------------|------------------------------------|------------|---------------------|
| 🗲 $ ightarrow$ C 🔒 Надежный   https://ais.fadm                                                                                                    | .gov.ru/events                       |                                                 |                                    |            | ☆ :                 |
| АВТОМАТИЗИРОВАННАЯ<br>ИНФОРМАЦИОННАЯ СИСТЕМА<br>«МОЛОДЕЖЬ РОССИИ»                                                                                                    | I                                    |                                                 |                                    | <b>—</b> 🔟 | ■ <b>=</b> ↔        |
| г Пермь<br>(250 баллов)<br>Редактировать профиль                                                                                                    | Не найдено ни одного мероприятия. Во | можно, Вы не отметили ни одного направления дек | пельности в своем личном кабинете! |            |                     |
| Меню пользователя                                                                                                    |                                      |                                                 |                                    |            |                     |
| тч новости<br><i>В</i> Мои проекты                                                                                                    |                                      |                                                 |                                    |            |                     |
| <ul> <li>Мои заявки</li> <li>Портфолио</li> </ul>                                                                                                    |                                      |                                                 |                                    |            |                     |
| <ul> <li>Мероприятия</li> <li>Друзья рядом</li> </ul>                                                                                                    |                                      |                                                 |                                    |            |                     |
| 🐱 Обратная связь                                                                                                    |                                      |                                                 |                                    |            |                     |
| https://ais.fadm.gov.ru/profile                                                                                                    |                                      |                                                 |                                    |            |                     |
| 🖬 i,jpg 🧄 🔊 🔊                                                                                                    | 0528b9.jpg ^ 🖺 Gerb_Permi            | pg ^ 🖪 1475148385_perpng                        | ^                                  |            | Показать все 🗙      |
| <ul> <li>(a)</li> <li>(b)</li> <li>(c)</li> <li>(c)</li></ul> | 🛛 🛐 🖳                                |                                                 |                                    | EN 🔺 🍡     | 14:15<br>17.08.2017 |

После перехода в личный кабинет необходимо:

- 1. перейти в раздел «Деятельность»;
- 2. найти и нажать на пункт «Инновации и стартапы».

| 🗸 🕑 Мой профиль 🛛 🗙 Яндекс                                        | ×                              | فاصاف                                                                                                    | X              |
|-------------------------------------------------------------------|--------------------------------|----------------------------------------------------------------------------------------------------|----------------|
| 🗲 $ ightarrow$ C 🔒 Надежный   https://ais.fadm                    | n.gov.ru/profile               |                                                                                                    | ☆ :            |
| АВТОМАТИЗИРОВАННАЯ<br>ИНФОРМАЦИОННАЯ СИСТЕМА<br>«МОЛОДЕЖЬ РОССИИ» | I                              | ■ 😐 🖷 🚍                                                                                                    | •              |
| г Пернь<br>( <mark>250 баллов)</mark><br>Редактировать профиль    | *                              | Личные данные Паспортные данные Образование Деятельность Реквизиты Соц сети<br>Работа Юр. лицо 1<br>лидер НКО?               |                |
| Меню пользователя<br>📢 Новости                                    |                                | Формирование российской идентичности, единства российской нации,<br>содействие межкультурному и межконфессиональному диалогу |                |
| 🖉 Мои проекты                                                     |                                | Формирование у молодежи традиционных семейных ценностей<br>Работа с молодежью, находящейся в социально-опасном положении     |                |
| 🔲 Мои заявки                                                      |                                | Развитие международного и межрегионального сотрудничества                                                                    |                |
| 🗁 Портфолио                                                       | Изменить фото                  | Содействие в подготовке и переподготовке специалистов в сфере                                                                |                |
| 📩 Мероприятия                                                     | #ID                            | Ссудерственной нолодежной политики                                                                                           |                |
| Друзья рядом                                                      |                                | Содействие профориентации и карьерным устремлениям молодежи                                                                  |                |
| 🖂 Обратная связь                                                  | E-mail                         | Вовлечение молодежи в волонтерскую деятельность                                                                              |                |
|                                                                   | Изменить пароль                | Вовлечение молодежи в занятие творческой деятельностью                                                                       |                |
|                                                                   |                                | Патриотическое воспитание молодежи                                                                                           |                |
|                                                                   | 器 Baш QR code                  | Вовлечение молодежи в здоровый образ жизни и занятия спортом,                                                                | -              |
| 🖬 i.jpg 🧄 🖍 🖺 x_ei                                                | 20528b9.jpg ^ 🖺 Gerb_Permi.jpg | ^ ▶ 1475148385_perpng ^ Показать во                                                                                          | xe ×           |
|                                                                   | R 😰 🛛 🐨                        |                                                                                                    | 4:16<br>8.2017 |

3. Нажать на кнопку «Сохранить изменения».

## 4.

| → С   Надежный   https://a | is.fadm.gov.ru/profile       |                                                                       | ☆                     |
|----------------------------|------------------------------|-----------------------------------------------------------------------|-----------------------|
| мои проекты                |                              | соденствие тежкулотурноту и тежконфессионалоноту диалогу              |                       |
| Мои заявки                 |                              | Формирование у молодежи традиционных семейных ценностей               |                       |
|                            |                              | Работа с молодежью, находящейся в социально-опасном положении         |                       |
| Портфолио                  |                              | Развитие международного и межрегионального сотрудничества             |                       |
| Мероприятия                |                              | Содействие в подготовке и переподготовке специалистов в сфере         |                       |
| Лоузья ралом               | Изменить фото                | государственной молодежной политики                                   |                       |
| друзыя рядон               | #ID                          | Инновации и стартапы                                                  |                       |
| Обратная связь             |                              | Содействие профориентации и карьерным устремлениям молодежи           |                       |
|                            | E-mail                       | Вовлечение молодежи в волонтерскую деятельность                       |                       |
|                            | Изменить пароль              | Вовлечение молодежи в занятие творческой деятельностью                |                       |
|                            |                              | Патриотическое воспитание молодежи                                    |                       |
|                            | 器 Baш QR code                | Вовлечение молодежи в здоровый образ жизни и занятия спортом,         |                       |
|                            | THE WAY AND DESCRIPTION OF A | популяризация культуры безопасности в молодежной среде                |                       |
|                            |                              | Развитие молодежного самоуправления                                   |                       |
|                            |                              | Поддержка и взаимодействие с общественными организациями и движениями | 3                     |
|                            |                              | Вовлечение молодежи в работу средств массовой информации              |                       |
|                            |                              | Социализация молодёжи, нуждающейся в особой заботе государства        |                       |
|                            |                              |                                                                       | Сохранить изменения 🖺 |
|                            | Скачать QR code для печати   |                                                                       |                       |
|                            |                              |                                                                       |                       |
| Ö.PRO                      |                              |                                                                       |                       |

1. После данного этапа вы заходите в блок «Мероприятия» и там находите Молодежный Форум. 2. Нажимаете на блок «Подробнее» и переходите на страницу регистрации на Молодежный Форум.

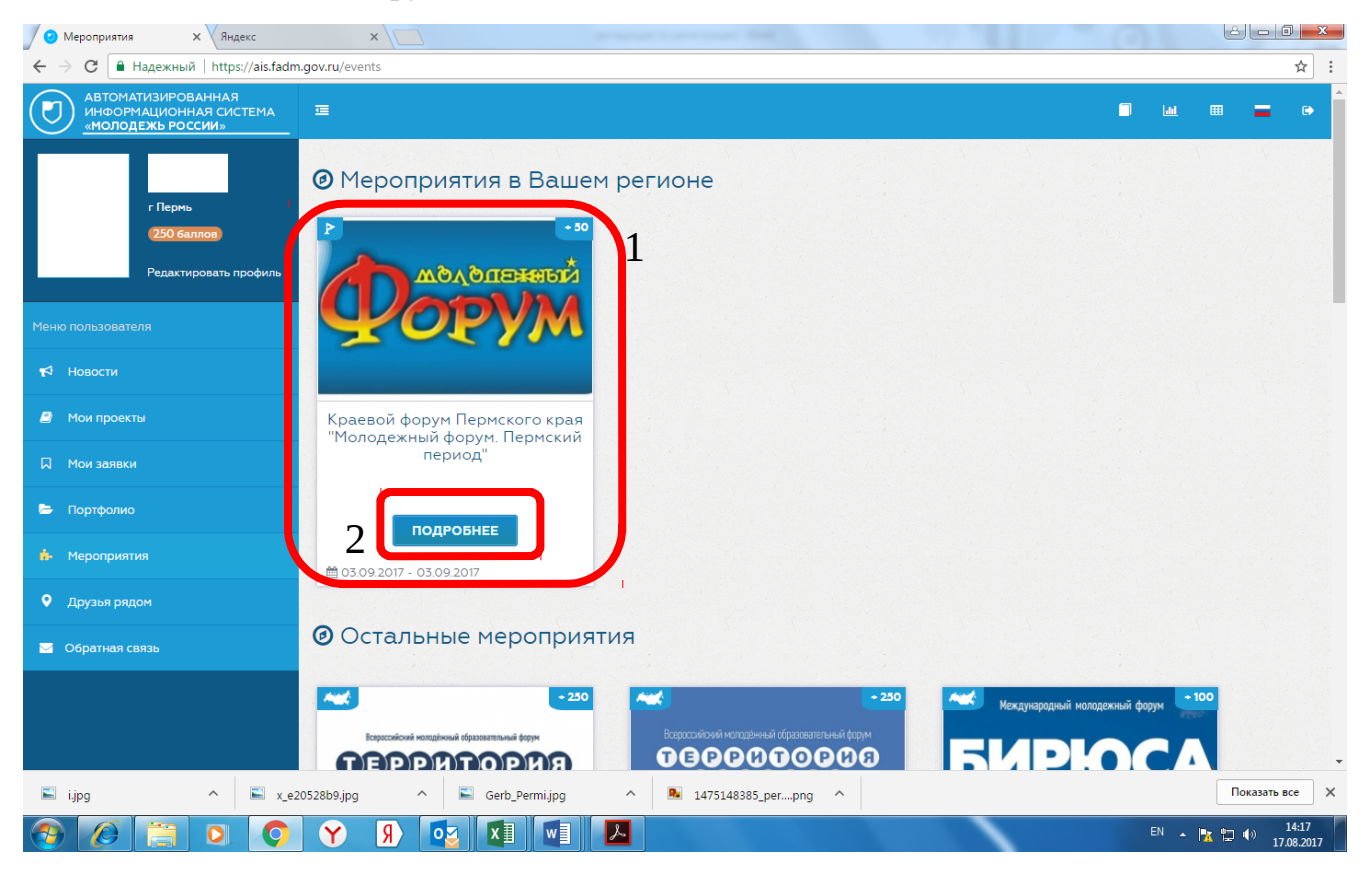

Пролистываете страницу вниз и выбираете направление «Инновации и техническое творчество». Нажимаете «Подать заявку».

| Краевой форум Пермск × Яндекс                      | ×                                                                                                    | And Million   |     |
|----------------------------------------------------|----------------------------------------------------------------------------------------------------|---------------|-----|
| 🗲 $ ightarrow$ C 🔒 Надежный   https://ais.fadm.gov | .ru/event/5297                                                                                                    |               | ☆ : |
|                                                    | <ul> <li>сталониистионадожного самоуправлетии</li> <li>Поддержка и взаимодействие с общественными организациями и движениями</li> <li>Вовлечение молодежи в работу средств массовой информации</li> </ul> |               | ^   |
|                                                    | Смены:                                                                                                    |               |     |
|                                                    | <ul> <li>Добровольчество</li> <li></li></ul>                                                                                                    | Подать заявку |     |
|                                                    | <ul> <li>Киберспорт</li> <li>Ш 03.09.2017 - 03.09.2017</li> </ul>                                                                                                    | Подать заявку |     |
|                                                    | <ul> <li>З Творчество</li> <li> <sup>1</sup></li></ul>                                                                                                    | Подать заявку |     |
|                                                    | <ul> <li>Конфортный город</li> <li>Ш 03.09.2017 - 03.09.2017</li> </ul>                                                                                                    | Подать заявку |     |
|                                                    | 5 Ты - предприниматель<br>∰ 03.09.2017 - 03.09.2017                                                                                                    | Подать заявку |     |
|                                                    | <ul> <li>6 Молодежные медиа</li> <li>1 03.09.2017 - 03.09.2017</li> </ul>                                                                                                    | Подать заявку |     |
|                                                    | 7 Спортивная молодежь<br>∰ 03.09.2017 - 03.09.2017                                                                                                    | Подать заявку |     |
|                                                    | <ul> <li>Специалисты нуниципальных<br/>образований</li> <li>В 03.09.2017 - 03.09.2017</li> </ul>                                                                                                    | Подать заявку |     |
|                                                    | <ul> <li>Инновации и техническое творчество</li> <li>03.09.2017 - 03.09.2017</li> </ul>                                                                                                    | Подать заявку |     |

Далее заполняете все поля. Если вы не участвовали ранее в Форумах, необходимо в блоке «Укажите в каких форумах принимали участие» проставить прочерк.

| → С                             | dm.gov.ru/event/registration/6864                                   |                                                                                                    | \$               |
|---------------------------------|---------------------------------------------------------------------|----------------------------------------------------------------------------------------------------|------------------|
| 🕴 Мои проекты                   |                                                                     |                                                                                                    |                  |
| Мои заявки                      | Место проведения                                                    | Пермский край., г. Пермь                                                                                                    |                  |
| - Портфолио                     | На какой территории Пермского края вы<br>проживаете?                | г. Пернь.                                                                                                    |                  |
| <ul> <li>Мероприятия</li> </ul> | О себе, достижения и опыт                                           | Победитель международных и междугородних конференций. Участник Летней и<br>Зимней дискуссионных школ "CAIDPARK". Выпускник с отличием. |                  |
| Друзья рядом                    |                                                                     |                                                                                                    |                  |
| Обратная связь                  | Участвовали ли ранее в форумах?                                     | Нет                                                                                                    |                  |
|                                 | Укажите в каких форумах принимали<br>участие.                       | •                                                                                                    |                  |
|                                 | Откуда Вы узнали о проведении данного<br>форуна?                    | от друзей 🕡 от коллег 🔄 от преподавателей<br>из социальных сетей: из СМИ 🔄 афицик, баннеры                                             |                  |
|                                 | Согласие на обработку персональных<br>данных                        | Да                                                                                                    |                  |
|                                 | Мотивация Вашего участия в форуме                                   | интерес                                                                                                    |                  |
|                                 |                                                                     | Опишите, почему вы хотите попасть на форум                                                                                             |                  |
|                                 | Планируете ли принять участие в<br>Пермском международном марафоне? | Да                                                                                                    |                  |
|                                 |                                                                     |                                                                                                    | Отправить Заявку |
|                                 |                                                                     |                                                                                                    |                  |

Далее в разделе «Заявки» вы можете отслеживать статус вашей заявки.

| Оправни Х Яндекс                                                  | ×                                                                                 |                                   |
|-------------------------------------------------------------------|-----------------------------------------------------------------------------------|-----------------------------------|
| 🗲 $ ightarrow$ C 🔒 Надежный   https://ais.fadm.                   | gov.ru/request                                                                    | ☆ :                               |
| АВТОМАТИЗИРОВАННАЯ<br>ИНФОРМАЦИОННАЯ СИСТЕМА<br>«МОЛОДЕЖЬ РОССИИ» | E                                                                                 | <b>—</b> •                        |
| г Пермь<br>(250 баллов)                                           | Мои заявки<br>Заявки на мероприятия                                               |                                   |
| Редактировать профиль                                             | Показать 25 записей Поиск:                                                        |                                   |
| Меню пользователя                                                 | Мероприятие II Снена II проект проект Проект (физ) II (юр) II                     |                                   |
| к Новости В Мои проекты                                           | Краевой форун Периского края<br>"Моподежный форун. Периский период"<br>творчество | Отозвать                          |
| Мои заявки<br>В Портфолио                                         | Предыдущая 1                                                                      | Следующая                         |
| <ul> <li>Мероприятия</li> </ul>                                   |                                                                                   |                                   |
| <ul> <li>Друзья рядом</li> <li>Обратная связь</li> </ul>          |                                                                                   |                                   |
| Cosserva<br>L/CO.PRO                                              |                                                                                   |                                   |
| 🖺 i.jpg 🔨 🖺 x_e20                                                 | 5528b9.jpg ^ 🖺 Gerb_Permi.jpg ^ 🍋 1475148385_perpng ^                             | азать все 🗙                       |
|                                                                   |                                                                                   | <sup>3)</sup> 14:51<br>17.08.2017 |

## СПАСИБО ЗА РЕГИСТРАЦИЮ!